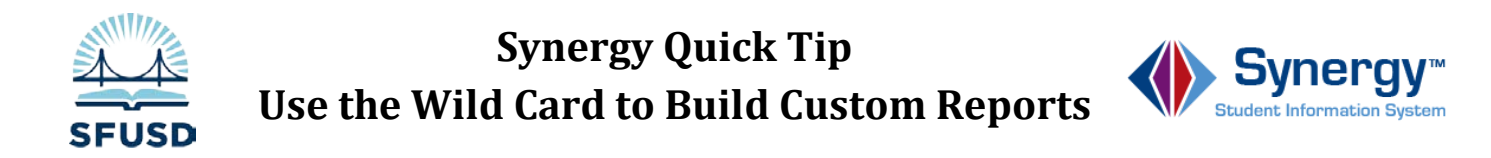

Enter the asterisk (\*) as a wild card character in any yellow search field to include that field in your results. Then save those results as a custom report. You can include fields on multiple tabs in a single search. In this example we create a report that shows student Home Rooms and home addresses.

1. Select Home Address fields from Student> Demographics tab and Home Room fields from the other info tab -

| Student       |                  |               |             |         |       |          |              |       |
|---------------|------------------|---------------|-------------|---------|-------|----------|--------------|-------|
| Student Name: | School: Teacher: | * Room:*      |             |         |       |          |              |       |
| Demographics  | Other Info Pa    | arent/Guardia | n Emergenc  | y Enrol | Iment | Enrollm  | nent History | Class |
| Last Name     | First Na         | me            | Middle Name | Suffix  | Stud  | ent No   | Grade        |       |
|               |                  |               |             |         |       |          | 10           | ~     |
| Pathway       |                  |               |             |         |       |          |              |       |
|               |                  | ~             |             |         |       |          |              |       |
| Home Address  |                  |               |             |         | ٥     | Mail Add | ress         |       |
| Address       |                  | Validate      |             |         |       | Address  |              |       |
| $\bigcirc$    |                  | Mail sa       | ame as Home | Address |       |          |              |       |
| City          | State            | Schools       | Map it!     |         |       | City     | S            | state |
| ZIP Code + 4  |                  | Homeless      | ~           |         |       | ZIP Code | 4            |       |
| Orid Orida    |                  | Dwelling 1    | Гуре        |         |       | _        |              |       |

| Student Name:             | School: Tea | icher: * Roon           | n: *         |           |   |
|---------------------------|-------------|-------------------------|--------------|-----------|---|
| Demographics              | Other Info  | Parent/Gua              | rdian        | Emergenc  | 7 |
| Last Name                 | Firs        | t Name                  | Mi           | ddle Name |   |
|                           |             |                         |              |           | J |
|                           |             |                         |              |           |   |
| Pathway                   |             |                         |              |           |   |
| Pathway                   |             | Ċ                       | <b>~</b>     |           |   |
| Pathway<br>Partnership Ad | ademy ID Pu | Iblic School S          | •<br>Start Y | 'ear      |   |
| Pathway<br>Partnership Ac | ademy ID Pu | iblic School S<br>acher | Start Y      | 'ear      |   |

2. The result includes all selected fields:

| Que  | ry                                               |                  |               | 0                     | Filter                    | Filter                   |       |                                                                                                    |                                                  |                    |               |            |  |  |
|------|--------------------------------------------------|------------------|---------------|-----------------------|---------------------------|--------------------------|-------|----------------------------------------------------------------------------------------------------|--------------------------------------------------|--------------------|---------------|------------|--|--|
| Op   | en In Query Pri                                  | int Output Ty    | /pePDF        | *                     | Save As Filter Filter Nat | ve As Filter Filter Name |       |                                                                                                    |                                                  |                    |               |            |  |  |
| Stud | Students                                         |                  |               |                       |                           |                          |       |                                                                                                    |                                                  |                    |               |            |  |  |
| Line | Line Last Name First Name Middle Name Student No |                  |               |                       | Staff Name                | Room Name                | Grade | Resolved<br>Race/Ethnicity                                                                                      | Home Address                                     | Home City          | Home<br>State | ZIP Code 5 |  |  |
| 1    | Maria Maria                                      | Contract of the  |               | HINGS PR              | 104401-1-01               | 100000                   | 100   | 112-10-10-10-10-10-1                                                                                            | Control of the state of the control of the state | THE PERSON NEW     | 10.1          | 10111      |  |  |
| 2    | MARTING - MARTINE                                | (T HARE)         | demand        | -on-rennes            | TRAFFIC REPARTMENT        | (inter-                  | 100   | (Thursday)                                                                                                    | DATE AND                                         | Trans of againment | 100.1         | 10110      |  |  |
| 3    | de i la anticol                                  | (Anapi           | 1961          | -                     | Property careers          | 1080                     | 10    | disanterry Magain                                                                                               | 1999 Constanting of the                          |                    | 58 I          | 8611637    |  |  |
| 4    | - Tellesgapeer                                   | (Recenter)       | 1             | and the second second | Die Bernier, Bernier      | 100                      | 146   | The second second second second second second second second second second second second second second second se | COLUMN 1 MALLON COLUMN TOWN                      | THE PERSON NEW     | 100.1         |            |  |  |
| 5    | -Minghistration - of                             | Transferrages -  |               |                       | Annalise Annalise (a)     |                          | 140   | CONTRACTOR INC.                                                                                                 | CONTRACTOR CONTRACTOR                            | THE PERSON NO.     | 1.00          | 101110     |  |  |
| 6    | chip same                                        | TRANSFERRE FRANK | of the second |                       | Bernathe, (Ballah         | 44.00                    | 141   | Transaction.                                                                                                    | CATHORN COLONARY MAN                             |                    | 140           | and some   |  |  |

3. Save the report as a PDF or Excel file:

| Que  | y .                                                                                                    |                                                                                                    |         |            |               |
|------|----------------------------------------------------------------------------------------------------|----------------------------------------------------------------------------------------------------|---------|------------|---------------|
| Ор   | en In Query                                                                                                    | Print Outpu                                                                                                    | it Type | PDF        | $\overline{}$ |
| Stud | ents                                                                                                    |                                                                                                    |         |            |               |
| Line | Last Name                                                                                                    | First Name                                                                                                    | м       | TIFF Image | e             |
|      | ALCONE.                                                                                                    | Salar and                                                                                                    | A       | CSV        | 05            |
| 2    | engenetiske Team comme                                                                                                    | (Frends)                                                                                                    | Je      | Excel      | 70            |
|      | AR I DAMAGE                                                                                                    | (MARK)                                                                                                    | Ali     | HTML       | De            |
|      |                                                                                                    |                                                                                                    |         | PDF        |               |
| 4    | CTATION AND ADDRESS                                                                                                    | (Addates)                                                                                                    | С       | Rich Text  | 25            |
|      | and a second second                                                                                                    | -trappingge-                                                                                                    |         |            | 00            |
| 6    | -Personal-                                                                                                    | (highlighting)                                                                                                    | Al      | Text File  | 69            |
|      | and the second second se | and the second second se |         | XML        |               |
|      |                                                                                                    | 1001111100                                                                                                    | Ma      | anavia     | 20004         |

| 1 | А              | В            | С           | D          | E                   | F         | G     | Н                       | I                                        | J             | К          | L          |
|---|----------------|--------------|-------------|------------|---------------------|-----------|-------|-------------------------|------------------------------------------|---------------|------------|------------|
| 1 | Last Name      | First Name   | Middle Name | Student No | Staff Name          | Room Name | Grade | Resolved Race/Ethnicity | Home Address                             | Home City     | Home State | ZIP Code 5 |
| 2 | though a       | 120102220000 | <b>M</b>    |            | Webstern antiquette | 189.00    |       | · Hinappelite           | 1.2.000 Black and the rest of the second | The PERSONNEL |            | 100.101    |
| 3 | Santa Santanto | 111111       | -           | -00-7080   | WARFORD BRITER      | - 69.84   |       | - International Con-    | 10001100000-001                          | THE PERSONNEL |            | 101101     |
| 4 | 101103001000   | (delas)      | 1441        | -0000811   | TRAFFIC ADDA        | 1981      |       | Antoine antoine Antoine | CONTRACTOR CONTRACTOR                    | THE PERSONNEL |            | 184.511    |